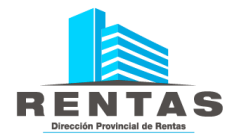

# **INSTRUCTIVO GENERACIÓN V.E.P.**

## (Volante Electrónico de Pago)

1) Iniciar sesión con su usuario y clave en la página de Rentas <u>http://www.dprneuquen.gob.ar/</u>.

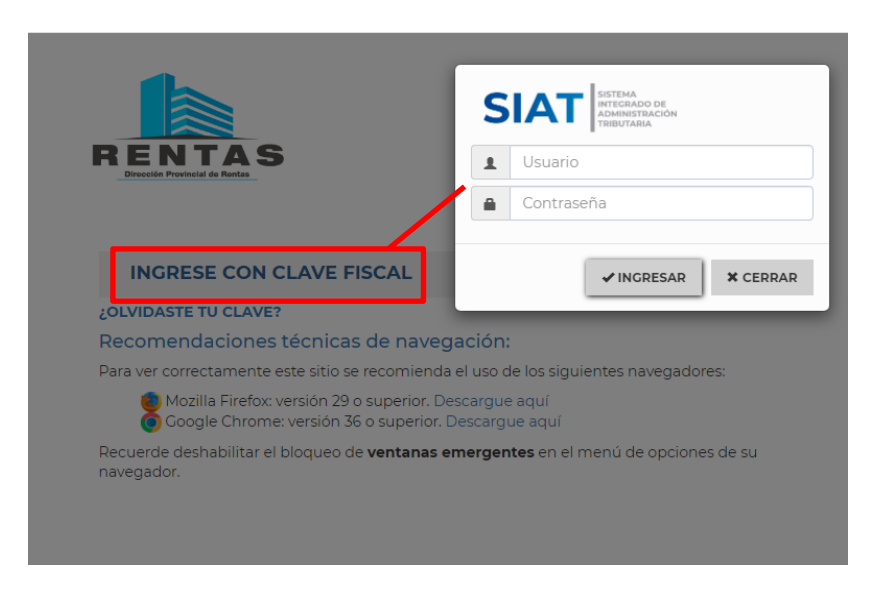

Importante: En caso de no tener clave fiscal iniciar la solicitud.

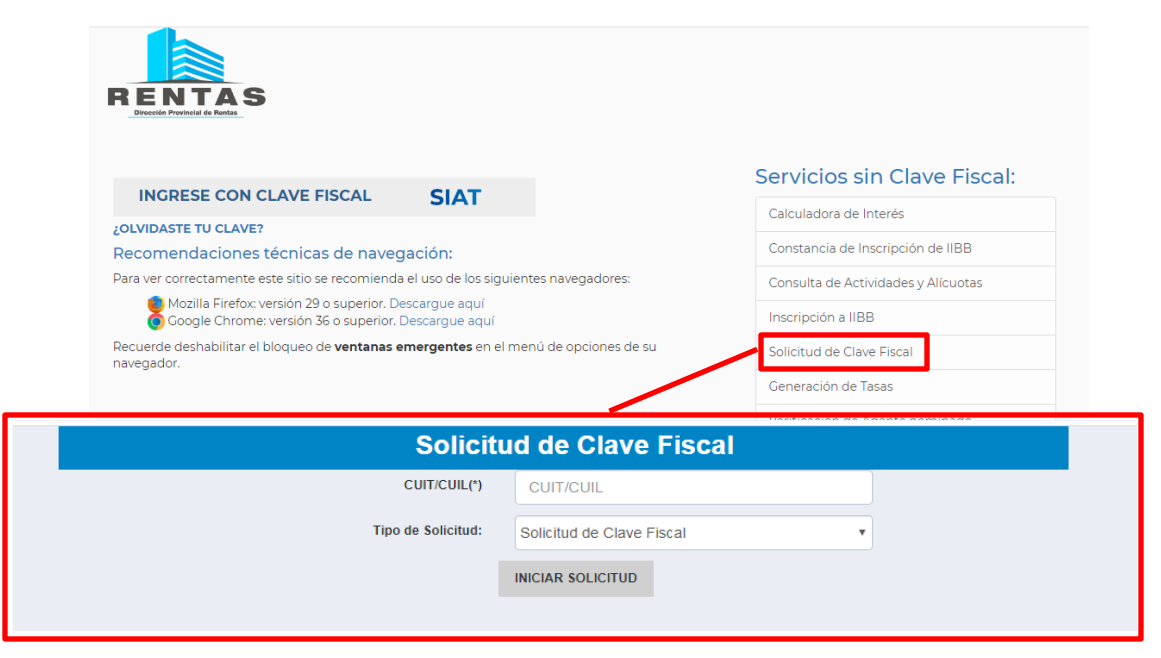

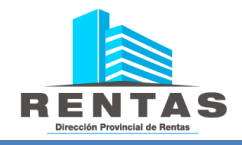

2) Ingresar al menú principal —> Sellos —> Emisión de Boletas - Sellos

| RENTAS E                     |                    |                                                                                 | - Clave Fiscal Nivel 3 🗸 🗧 |
|------------------------------|--------------------|---------------------------------------------------------------------------------|----------------------------|
| 👤 Contribuyente 🗸 🗸          | ۵                  | Bandeja de Mensajes - Notificaciones                                            | 0                          |
| 🖻 Ingresos Brutos 🔹 🗸        | Notificaciones (0) | F. Envío 🗧 Motivo del Mensaje 🗧 Referencia                                      | Ξ Θ 🖾                      |
| 🛓 SELLOS 🗸 🗸                 | Comunicaciones     |                                                                                 |                            |
| Autoliquidación de Sellos    | (0)                |                                                                                 |                            |
| Carga de Trámite Agrupado    | +                  |                                                                                 |                            |
| Consulta General de Sellos   | Mensajes           |                                                                                 |                            |
|                              | Destacados         |                                                                                 |                            |
| Rectificación de Sellos      | ÷.                 |                                                                                 |                            |
| Consulta de Boletas (SELLOS) | Mensajes           |                                                                                 |                            |
| 🔒 Inmobiliario 🛛 🗸 🗸         | Archivados         |                                                                                 |                            |
| 🗈 Cuenta Corriente 🗸 🗸       |                    |                                                                                 |                            |
| 🕆 Planes de Pago 🗸 🗸         |                    |                                                                                 |                            |
| 🕲 Turnos 🗸 🗸                 |                    |                                                                                 |                            |
| 🖀 Exenciones 🗸 🗸             |                    |                                                                                 | Cip registres que mestres  |
|                              |                    | Hans doble-click sohre la conversarión para virualizar los menesias acordados   | sin regiscros que mostrar  |
|                              |                    | naga uuvie-uick suure la curiversacium para visualizar lus Mettsajes asociados. |                            |

| Con contribuyente:        | Denominación Contribuyen      | te:                  | Tipo Impo        | nible:             | 0 |
|---------------------------|-------------------------------|----------------------|------------------|--------------------|---|
|                           |                               |                      | 7                | IMPUESTO DE SELLOS | P |
| Tributo:                  |                               | Objeto/Hecho:        |                  | Concepto:          |   |
|                           | P                             |                      | P                |                    | 2 |
| Fecha Pago:               | Pos. Fis Cuota Desde          | Pos. Fis Cuota Hasta |                  | P BUSCAR           |   |
| 21/02/2020                | aaaa/mm nn                    | aaaa/mm nn           |                  |                    |   |
| Obligaciones disponible   | s para agregar a la Boleta Úr | iica:                |                  |                    |   |
| ny. Déb. 🗮 Obieto / Hecho | E Pos. Fiscal E Concepto      | ♣                    | iterés \Xi Multa | E Total E          |   |
|                           |                               |                      |                  |                    |   |

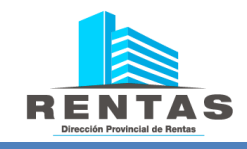

#### Completar en el campo $\rightarrow$ **Tributo** $\rightarrow$ Clic en la lupa de búsqueda $\rightarrow$ **Sellos**

|          |                                                       |                                           | ACOSTA                 | A CARDINALE        | LUCIANA - Clave Fiscal N | livel 3 × ←             |                     |
|----------|-------------------------------------------------------|-------------------------------------------|------------------------|--------------------|--------------------------|-------------------------|---------------------|
| 1        | Menú Principal • Sellos • Emisión de Boletas - Sellos | MANUAL DE USUARIO 🖁                       |                        |                    | cu/                      | SISTEMA<br>INTEGRADO DE | -                   |
| -        |                                                       |                                           |                        | Lista de Ti        | ibutos                   |                         | X                   |
| <u>1</u> | Búsqueda De Obligaciones Para La Boleta Única         | i i i i i i i i i i i i i i i i i i i     |                        | Ingrese un         | valor a buscar           |                         | FILTRAR RESULTADOS  |
| ♠        | CUIT Contribuyente: Denominación Contrib              | uyente:                                   | Tipo Imponible:        | Cód. Tributo<br>50 | Tributo<br>SELLOS        | ÷                       |                     |
|          | Tributo:                                              | Objeto/Hecho:                             | 7 IMPUESTO DE Concepto |                    |                          |                         |                     |
| ۲        | Fecha Pago: Pos. Fis Cuota Desde                      | Pos. Fis Cuota Hasta                      | ρ<br>0                 |                    |                          |                         |                     |
| ©        | 21/02/2020 assa/mm nn                                 | aaaa/mm nn                                | # BUS                  | c                  | v ≪ Página 1             | del )) )                | 50 v Mostrandi      |
| **       | Obligaciones disponibles para agregar a la Bolet      | a Única:                                  |                        |                    |                          | ✓ SELECCION             | AR VALOR X CANCELAR |
|          | Env. Déb. 🛢 Objeto / Hecho 🗧 Pos. Fiscal 🗏 Concepto   | 🔶 🗮 F. Vto 1 🗮 F. Vto 2 🗮 Capital 🗮 Inter | és ≣ Multa 🛛 ≣ Total 🛾 | _                  | _                        |                         |                     |
|          |                                                       |                                           |                        |                    |                          |                         |                     |
|          |                                                       |                                           |                        |                    |                          |                         |                     |

Completar en el campo  $\rightarrow$  **Objeto/ Hecho**  $\rightarrow$  El número de trámite que figura en la DDJJ del impuesto.

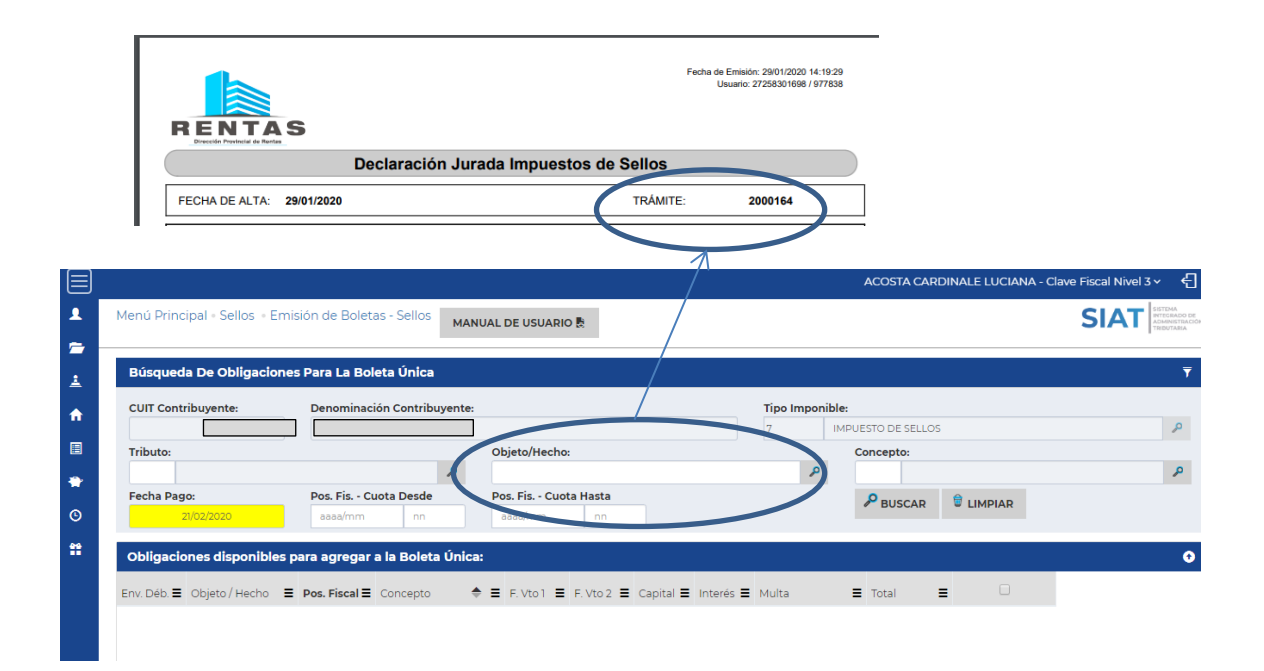

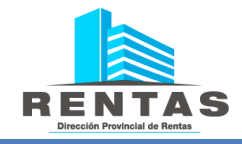

Completar en el campo  $\longrightarrow$  Concepto $\rightarrow$  Haciendo clic en la lupa de búsqueda  $\longrightarrow$  IMP. SELLOS

| CUIT Co   | Conceptos del    | Tipo Imponible - Tri | buto | ×                  |                 | lipo Imponi | ible:              |         |   |
|-----------|------------------|----------------------|------|--------------------|-----------------|-------------|--------------------|---------|---|
|           |                  |                      |      |                    |                 | 7           | IMPUESTO DE SELLOS | 5       |   |
| Tributo:  |                  |                      |      |                    |                 | 0           | Concepto:          |         |   |
| Facha D   | Ingrese un valor | a buscar             |      | FILTRAR RESULTADOS |                 | 2           |                    |         |   |
| Fecha Pl  | Código Concepto  | Descripción Concepto | ÷    |                    |                 |             | BUSCAR             | UIMPIAR | l |
|           | 240              | IMP. SELLOS          |      | $\leftarrow$       |                 |             |                    |         |   |
| Obligad   |                  |                      |      |                    |                 |             |                    |         |   |
| Env. Déb. |                  |                      |      |                    | I ≣ Interés ≣ M | lulta       | ■ Total            | = 0     |   |
|           |                  |                      |      |                    |                 |             |                    |         |   |
|           |                  |                      |      |                    |                 |             |                    |         |   |
|           |                  |                      |      |                    |                 |             |                    |         |   |

#### Seleccione la fecha de pago

| Búsqueda De Obligacio    | ones Para La Boleta Única      |                      |                 |                    |  |
|--------------------------|--------------------------------|----------------------|-----------------|--------------------|--|
| CUIT Contribuyente:      | Denominación Contribuyen       | e:                   | Tipo Impor      | nible:             |  |
|                          |                                |                      | 7               | IMPUESTO DE SELLOS |  |
| Tributo:                 |                                | Objeto/Hecho:        |                 | Concepto:          |  |
| 50 SELLOS                | ٩                              |                      | م               |                    |  |
| Fecha Pago:              | Pos. Fis Cuota Desde           | Pos. Fis Cuota Hasta |                 | P BUSCAR           |  |
| 21/02/2020               | aaa/mm nn                      | aaaa/mm nn           |                 |                    |  |
| 🖸 🛛 Feb 🔻 2020 🔻         | 0<br>In acustor e la Deleta Ús |                      |                 |                    |  |
| DLMMJV                   | s                              |                      |                 |                    |  |
| E                        | Pos. Fiscal Concepto           | ♦                    | Interés 🔳 Multa | 🔳 Total 📃 🗌        |  |
| 2 3 4 5 6 7              | 8                              |                      |                 |                    |  |
| 9 10 11 12 13 14         | 15                             |                      |                 |                    |  |
| 16 17 18 19 20 <b>21</b> | 22                             |                      |                 |                    |  |
| 23 24 25 26 27 28        | 29                             |                      |                 |                    |  |
|                          |                                |                      |                 |                    |  |
|                          |                                |                      |                 |                    |  |
|                          |                                |                      |                 |                    |  |
|                          |                                |                      |                 |                    |  |

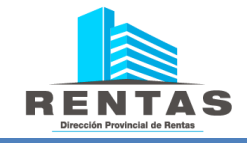

Click en  $\rightarrow$  **BUSCAR** 

| <b>-</b>  | Menú Principal • Sellos •  | Emisión de Boletas - Sellos MANUAL DE USUARIO &                    | SIAT SISTEMA<br>ADMINISTRACIÓN<br>THEUTARIA |
|-----------|----------------------------|--------------------------------------------------------------------|---------------------------------------------|
| 1<br>5    | Búsqueda De Obligac        | iones Para La Boleta Única                                         | Ŧ                                           |
| <u>1</u>  | CUIT Contribuyente:        | Denominación Contribuyente: Tipo Imponible:                        | Q                                           |
| <b>fi</b> | Tributo:                   | Objeto/Hecho: Concepto:                                            |                                             |
|           | 50 SELLOS                  | P 2000561 P 244 THR SELLOS                                         | P                                           |
| *         | Fecha Pago:<br>28/02/2020  | Pos. Fis Cuota Desde     Pos. Fis Cuota Hasta       aaaa/mm     nn |                                             |
| ©         | Obligaciones disponib      | vles para agregar a la Boleta Única:                               | 0                                           |
| **        | Env. Déb. 🚍 Objeto / Hecho | D ■ Pos. Fiscal ■ Concepto                                         |                                             |

### Selecciono la obligación

| Búsqueo     | la De Obligacion | es Para La Bol  | eta Unica       |       |                           |            |           |           |                |       |                |    |  |
|-------------|------------------|-----------------|-----------------|-------|---------------------------|------------|-----------|-----------|----------------|-------|----------------|----|--|
| CUIT Cont   | ribuyente:       | Denominac       | ión Contribuyer | ite:  |                           |            |           |           | Tipo Imponi    | ible: |                |    |  |
|             |                  |                 |                 |       |                           |            |           |           | 7              | IMPU  | ESTO DE SELLOS |    |  |
| Tributo:    |                  |                 |                 |       | Objeto/Hecho              |            |           |           |                | C     | Concepto:      |    |  |
| 50          | SELLOS           |                 | P               |       | 2000561                   |            |           |           | ٩              | 2     | IMP. SELLOS    |    |  |
| Fecha Pag   | JO:              | Pos. Fis Cu     | uota Desde      |       | Pos. Fis Cuot             | a Hasta    |           |           |                |       |                | AR |  |
|             | 28/02/2020       | aaaa/mm         | nn              |       | aaaa/mm                   | nn         |           |           |                |       |                |    |  |
| oblight     |                  |                 | ن المعادية ال   |       |                           |            |           |           |                |       |                |    |  |
| Obligaci    | ones disponibles | para agregar    | a la Boleta Ur  | 11Ca: |                           |            |           |           |                |       |                |    |  |
| Env. Déb. 🚍 | Objeto / Hecho   | E Pos. Fiscal E | Concepto        | \$    | <b>Ξ</b> F. Vto1 <b>Ξ</b> | F. Vto 2 🔳 | Capital 🔳 | Interés 🔳 | Recargo Art. 1 | 271   | Total 🔳        |    |  |
| NO          | 2000561          | 2020/02-0       | IMP. SELLOS     |       | 02/03/2020                |            | 14.300,80 | 0.00      |                | 0.00  | \$ 14.300.80   |    |  |

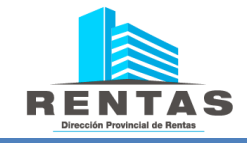

### Click en→AGREGAR OBLIGACIONES SELECCIONADAS

| Le SELLOS                  | ~    | CUIT Contr  | ribuyente:      | Denominación C   | ontribuyen   | te:         |            |            | Tipo<br>7 | Imponible: | IESTO DE SELLOS | 5            | م                    |
|----------------------------|------|-------------|-----------------|------------------|--------------|-------------|------------|------------|-----------|------------|-----------------|--------------|----------------------|
| Autoliquidación de Sellos  |      | Tributo:    |                 |                  |              | Objeto/Hech | 0:         |            |           | c          | oncepto:        |              |                      |
| Carga de Trámite Agrupad   | do   | 50 SE       | ELLOS           |                  | P            | 2000561     |            |            |           | ۶ 2        | 40 IMP. SEL     | LOS          | Р                    |
| Consulta General de Sello  | 5    | Fecha Pag   | 0:              | Pos. Fis Cuota I | Desde        | Pos. Fis Cu | ota Hasta  |            |           |            | P BUSCAR        |              |                      |
| Emisión de Boletas - Sello | s    | 20/0        | 52/2020         | addd/mm m        | m            | adad/mm     | nn         |            |           |            |                 |              |                      |
| Rectificación de Sellos    |      | Obligacio   | ones disponible | s para agregar   | a la Bolet   | a Única:    |            |            |           |            |                 |              | •                    |
| Consulta de Boletas (SELL  | LOS) | Env. Déb. 🚍 | Objeto / Hecho  | ≡ Pos. Fiscal ≡  | Concepto     | ≑ ≡         | F. Vtol 🔳  | F. Vto 2 🔳 | Capital 🔳 | Interés 🔳  | Recargo Art. 2  | 71 Total     | = 0                  |
| nmobiliario 🔒              | ~    | NO          | 2000561         | 2020/02-0        | IMP. SELL    | OS          | 02/03/2020 |            | 14.300,80 | 0,00       |                 | 0,00 \$14.30 | 0,80                 |
| 🗏 Cuenta Corriente         | ~    |             |                 | $\setminus$      |              |             |            |            |           |            |                 |              |                      |
| 👚 Planes de Pago           | ~    |             |                 | \                | <b>\</b>     |             |            |            |           |            |                 |              |                      |
| O Turnos                   | ~    |             |                 |                  | $\backslash$ |             |            |            |           |            |                 |              |                      |
| # Exenciones               | ~    | 4           |                 |                  |              |             |            |            |           |            |                 |              | )                    |
|                            |      | ۵ ی         |                 |                  |              | <u> </u>    | ágina 1    | de1   ))   | y 50      | -          |                 |              | Mostrando 1 - 1 de 1 |
|                            |      |             |                 |                  |              | O AGREG     | AR OBLIGA  | CIONES SEL | ECCIONADA | ٨S         |                 |              |                      |
|                            |      | Boleta Úr   | nica a Generar: |                  |              |             |            |            |           |            |                 |              | 0                    |
|                            |      | Descripción |                 |                  |              |             | ≡ Cap      | pital 🔳    | Interés   | Recargo    | Art Total a Pag | iar 🔳        |                      |

Una vez agregada la obligación se generara una Boleta Única.

Seleccionar la boleta ingresada —> Click en **GENERAR BOLETA** 

| 80                                            | 🕅 📢 Página 1 de 1 🦻 🕅 50 🔻                                                                      | Sin registros que mostrar |
|-----------------------------------------------|-------------------------------------------------------------------------------------------------|---------------------------|
|                                               | • AGREGAR OBLIGACIONES SELECCIONADAS                                                            |                           |
| Boleta Única a Generar:                       |                                                                                                 | •                         |
| Descripción                                   | 🗮 Capital 🛛 🗮 Interés 🗮 Recargo Art Total a Pagar                                               | =                         |
| Nro. Sellado: 2000561 - Acto: 3229303 - Desci | ripción: LOCACIÓN DE INMUEBLES PAF 14.300,80 0,00 0,00 14.300                                   | ,80                       |
|                                               | Nro. Sellado: 2000561 - Acto: 2220303 - Descripción: LOCACIÓN DE INMUERI ES PARA OTROS DESTINOS |                           |
|                                               |                                                                                                 |                           |
|                                               |                                                                                                 |                           |
|                                               |                                                                                                 |                           |
|                                               |                                                                                                 |                           |
|                                               |                                                                                                 |                           |
| 🎒 💿 Quitar Obligación                         | k ≪ Página 1 vde1 🕨 k 50 v                                                                      | Mostrando 1 - 1 de 1      |
|                                               | Importe                                                                                         | Total: \$ 14.300,80       |
|                                               |                                                                                                 |                           |
|                                               |                                                                                                 |                           |

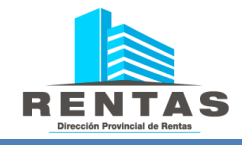

El sistema le mostrará la selección de medios de pago disponibles.

| elección del medio de pago para la boleta ú     | inica           |              |    |         |
|-------------------------------------------------|-----------------|--------------|----|---------|
| ledios de pago disponibles para la boleta úr    | nica Nº 2001496 | 5            |    |         |
| ▶ Boleta Única                                  |                 |              |    |         |
| <ul> <li>Volante Electrónico de Pago</li> </ul> |                 |              |    |         |
|                                                 |                 |              |    |         |
|                                                 |                 |              |    |         |
|                                                 |                 |              |    |         |
|                                                 |                 |              |    |         |
|                                                 |                 |              |    |         |
|                                                 |                 |              |    |         |
|                                                 |                 |              |    |         |
|                                                 |                 |              |    | ACEPTAR |
|                                                 |                 |              | _  |         |
|                                                 |                 | GENERAR BOLE | ТА |         |

**BOLETA ÚNICA:** al seleccionar esta opción se generará en una ventana emergente el comprobante de pago que deberá imprimir y pagar en **Banco Provincia del Neuquén, RapiPago, Pago Fácil** o **Provincia Net**.

VOLANTE ELECTRÓNICO DE PAGO (VEP): debe seleccionar la entidad depago a la cual se vinculará el VEP. Luego debe completar el CUIT a cargo delpago. El sistema autocompleta con el CUIT del usuario aforador, dandoopciónamodificarlo.

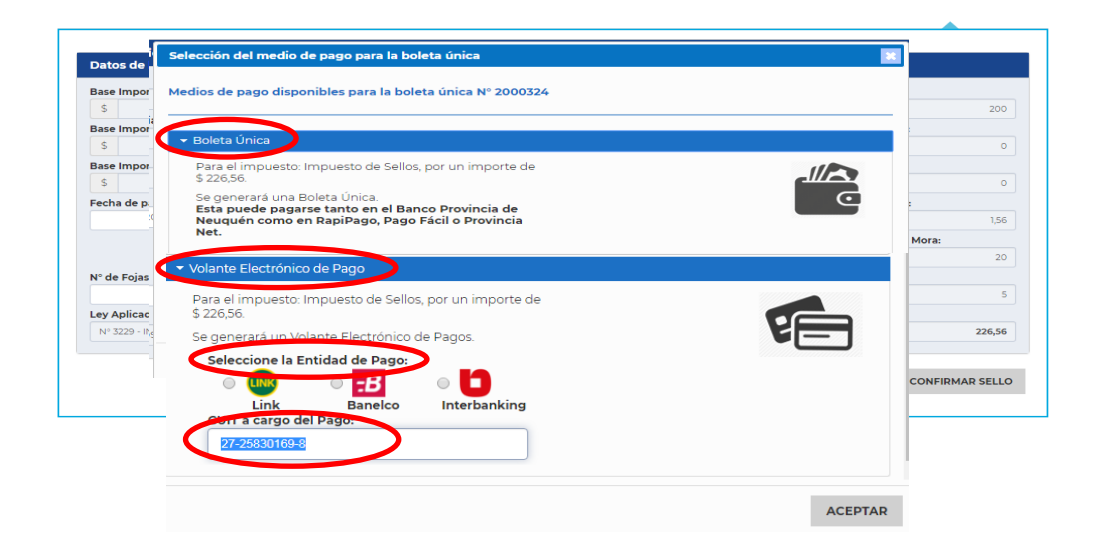

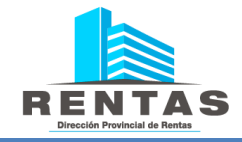